## WebUntis/ Klassenbuch Schritt für Schritt

## 1. Login mit "Benutzername" und "Passwort":

Sich am PC anmelden. Falls ein anderer Benutzername erscheint, auf "Anderer Benutzer" klicken. Gib deinen "Benutzername" und dein "Passwort" ein und klicke auf den Pfeil oder drücke auf die "Enter-Taste".

Falls es nicht funktioniert hat, vergewissere dich, dass deine Daten richtig eingetippt wurden.

## 2. Ins Internet gehen:

Nach deiner Anmeldung dauert es eine Weile bis die Hauptseite ("Desktop") des Computers erscheint.

Finde einen Internetbrowser (Google-Chrome, Firefox, ...) und klicke zweimal darauf.

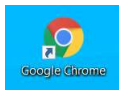

Ein Fester geht auf, tippe in die Google-Suchleiste das Wort "**bg schwechat"** und drücke dann auf die Enter-Taste. Klicke dann auf den ersten Beitrag (siehe unten).

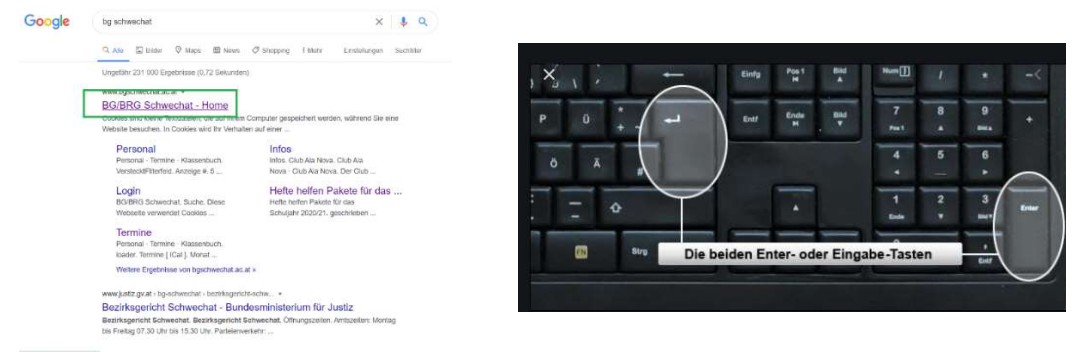

Falls eine Hand wie auf dem folgenden Bild erscheint, klicke auf das kleine x. Siehe das folgende Bild.

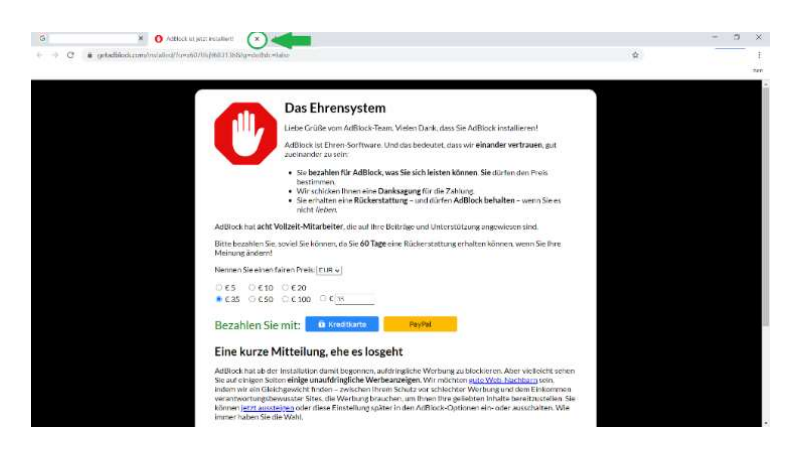

Falls ein Fenster wie unten auftaucht, klicke bitte auf "Ich stimme zu".

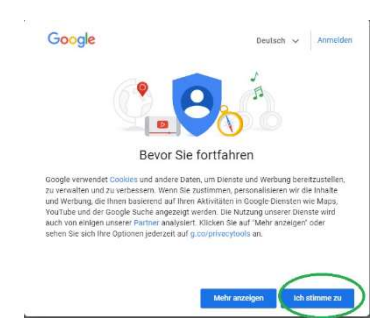

3. Wir sind nun auf der Homepage unserer Schule, klicke nun auf "verstanden" und dann auf "Klassenbuch".

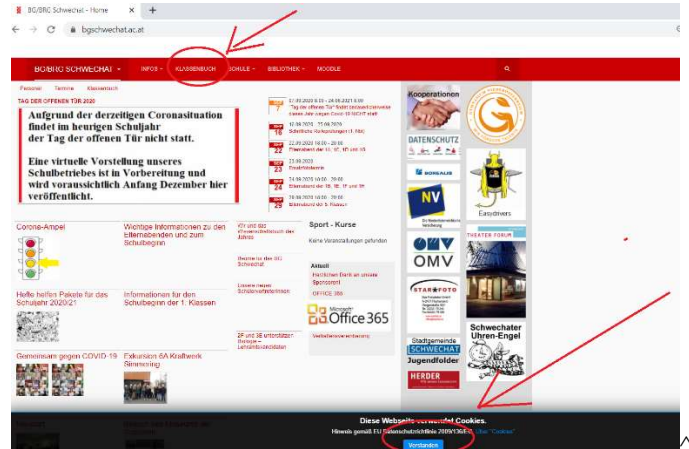

4. Melde dich nun mit deinem Benutzernamen und Passwort (denselben Benutzernamen und dasselbe Passwort eintragen und danach auf "Login") an!

| BG u. BRG Schwechst<br>A-2320, Direnbrung, 6 |                                                        |
|----------------------------------------------|--------------------------------------------------------|
| R Houte 19.09.2020                           |                                                        |
| Featinge Kadmichten: In Comma Anneel         | Logis<br>VG.u. (BKG Schwechst<br>4-2006, Chevenburg, 6 |
|                                              | State we state                                         |
|                                              | Parmanet .                                             |
|                                              | tops<br>Partons to reprise 7                           |
|                                              |                                                        |

5. Ein Beispiel aus der Klasse 1G:

Wenn du auf das "Tacho-Symbol" klickst, bekommst du einen guten Überblick über deinen heutigen Plan.

| 1        | BG u. E<br>A-2320,                  | BRG Schwecha<br>, Ehrenbrunng | it<br>g. 6 |               |      |           |      |  |  |  |  |  |  |  |
|----------|-------------------------------------|-------------------------------|------------|---------------|------|-----------|------|--|--|--|--|--|--|--|
| æ        | Hatte 21.09.2020                    |                               |            |               |      |           |      |  |  |  |  |  |  |  |
| <b>#</b> | <b>0</b> I                          | nfo                           |            |               |      |           |      |  |  |  |  |  |  |  |
| 2        | O Letzte Anmeldung:20.09.2020 19:33 |                               |            |               |      |           |      |  |  |  |  |  |  |  |
| m        | 1 🛗 Heutiger Stundenplan            |                               |            |               |      |           |      |  |  |  |  |  |  |  |
| 2        |                                     |                               | Std.       |               | Fach | Lehrkraft | Raum |  |  |  |  |  |  |  |
|          | 1                                   |                               | 1          | 07:45 - 08:35 | D    | GETZ      | N212 |  |  |  |  |  |  |  |
|          | D                                   | ==                            | 2          | 08:40 - 09:30 | GWK  | CECH      | N212 |  |  |  |  |  |  |  |
|          | 1.                                  | ===                           | 3          | 09:35 - 10:25 | BSPM | FENS      | TS2  |  |  |  |  |  |  |  |
|          | 11                                  |                               | 4          | 10:40 - 11:30 | BSPM | FENS      | TS2  |  |  |  |  |  |  |  |
|          |                                     |                               | 5          | 11:35 - 12:25 | E1   | HOFR      | N212 |  |  |  |  |  |  |  |

Wenn du auf das "Kalender-Symbol" klickst, siehst du deinen wöchentlichen Stundenplan auf einen Blick! Alles was in **hell** orangefarben eingefärbt ist, sind die vergangenen Stunden. Alles, was in lila eingefärbt ist, stellt eine Änderung bzw. eine Supplierung dar

| 16 u. 1888<br>1-230 R, H | G Schwechut<br>hrenbrunng, 6 |              |                          |               |              |              |                |            |              |                      |               |              |            |              | <b>•</b>   | Abmelden (RA | <b>a</b> w |   |
|--------------------------|------------------------------|--------------|--------------------------|---------------|--------------|--------------|----------------|------------|--------------|----------------------|---------------|--------------|------------|--------------|------------|--------------|------------|---|
| Klass                    | a K Scht                     | ler+innen    |                          |               | -            |              |                |            |              |                      |               |              |            |              |            |              |            | ? |
| 111<br>Klasserr          | verstand: PENG               | 4 2          | 1.89.2020                | +             |              |              |                |            |              |                      |               |              |            |              |            |              | 0          |   |
|                          |                              | Mo.:         | 11.09                    |               |              | DI. :        | 22.09.         |            |              | M. 2                 | 3.09.         |              | Do.:       | i4.09.       |            | Fr. 25.09.   |            | 1 |
| a hes                    | tie<br>B                     |              | OFT<br>N21               |               | 0<br>E1      |              | HC<br>N        | 57R<br>112 | TE, 1H KREM  | NTPK TSS<br>SSPM TSS | 18,3H<br>5755 | HAID<br>TSS  | 1H<br>85   | 8405<br>208  | tH<br>E1   | HC<br>N2     | FR<br>12   |   |
| 38:40                    | TH                           |              | CEU<br>N21               | ţ             | 15<br>M      |              | Hi<br>NG       | NS<br>117  | TE, TH KIEM  | 85PK 135<br>15PM 755 | TE TH<br>SASS | HAID<br>TSS  | 1H<br>67   | 84U5<br>201  | TH<br>D    | GE<br>1/2    | 12<br>12   |   |
| 875                      | 18, 1H<br>16, 1H             | NEUM<br>KREM | ASS<br>BSPK              | 153<br>153    | 18, 1H<br>1H | HOPK<br>SCHM | TETEW<br>TETEW | K12<br>R03 | 1+           |                      | n<br>N        | NS<br>212    | 1H<br>M    | FENS<br>ECV2 | 1H<br>BLUK | a.<br>31     | и.<br>5    |   |
| 10:40                    | 15, 10<br>18, 10             | NCOM<br>KRIM | ASS<br>BSPK              | 153<br>753    | 16,10<br>19  | HOFK<br>SCHM | TETEW<br>TETEW | K12<br>K03 | 1)<br>D      |                      | G N           | 112<br>212   | 100<br>81  | FOR<br>EDV2  | 10<br>10   | MA<br>20     | WE<br>17   |   |
| 108                      | 1H<br>11                     |              | HOF<br>NJ1               | 1             | 16           | 2            | 6<br>N.        | 54.<br>12  | IA.1H<br>RDU | KARA<br>201          | 1H<br>Fix     | WALL<br>NZTZ | 1H<br>MU   | MVYE<br>Nata | 10<br>M    | FE NZ        | 45<br>12   |   |
| 12:30                    | 1H<br>RK                     |              | 650<br>N21               | 1             | 1)<br>D      | 1            | GI<br>NJ       | 12         | 1)<br>SM     | ĸ                    | 0             | CH<br>212    |            |              |            |              |            |   |
| 13-20                    |                              |              |                          |               |              |              |                |            |              |                      |               |              |            |              |            |              |            |   |
| 14:10                    | 1A.18 EDER                   | 14,18<br>UTT | HINT 18, 1               | D STÔR<br>TS3 |              |              |                |            |              |                      |               |              | IA, IE, IC | KREM<br>TS2  |            |              |            |   |
| 15:00                    | 1A 10 EDLR                   | 14,18        | HONT TE, T               | 0 5100<br>171 |              |              |                |            |              |                      |               |              | 1A, 1E, 1C | RALM<br>TO   |            |              |            |   |
|                          |                              |              | CONTRACTOR OF CONTRACTOR |               |              |              |                |            |              |                      |               |              |            | 400          |            |              |            |   |

Das betrifft deine Erziehungsberechtigten: Wenn Erziehungsberechtigte einen Termin mit Lehrkräften ausmachen möchten, klicken Sie bitte auf die Sprechblase.

Wählen Sie ein Datum in der Zukunft.

Wählen Sie die entsprechende Lehrkraft, indem Sie auf den grünen Punkt klicken.

| 1             | BG u. BRG Schwechat<br>A-2320, Ehrenbrunng. 6 |              |                              |               |  |
|---------------|-----------------------------------------------|--------------|------------------------------|---------------|--|
| <b>8</b>      | Sprechstunden                                 |              |                              |               |  |
| ∰<br><b>_</b> | Klasse 👻                                      | € 28.09.2020 | <b>→</b>                     |               |  |
| Ø             | Ihre Anmeldungen                              |              |                              |               |  |
| 2             | Lehrkraft                                     | Datum        | Zeitraum                     | Freie Termine |  |
|               | Angerer Viktoria                              | Mo 28.09.    | 10:40 - 11 <mark>:</mark> 30 | •             |  |
|               | Ban Helene                                    | Fr 02.10.    | 09:35 - 10:25                |               |  |
|               | Berger Bernd                                  | Mi 30.09.    | 10:40 - 11:30                | •             |  |
|               | Brenner Philipp                               | Mo 28.09.    | 11:35 - 12:25                |               |  |
|               | Budaker Marta                                 | Mi 30.09.    | 10:40 - 11:30                | •             |  |
|               | Cechovsky Andrea                              | Di 29.09.    | 11:35 - 12:25                |               |  |
|               | Diemer Bernhard                               | Mo 28.09.    | 11:35 - 12:25                | •             |  |

Wählen Sie die passende Uhrzeit, Schreiben Sie eine kurze Nachricht für die Lehrkraft und klicken Sie dann auf Speichern. Jetzt haben Sie einen Termin mit der ausgewählten Lehrkraft ausgemacht!

| î  |                       |            | -             | Anmeldung zur Sprechstunde |                                                   |                                                                                                    | × | <u> </u> | ≊ ≜ |
|----|-----------------------|------------|---------------|----------------------------|---------------------------------------------------|----------------------------------------------------------------------------------------------------|---|----------|-----|
| 26 |                       |            |               |                            |                                                   |                                                                                                    |   |          |     |
| œ  | 10.00 · •             | 28.09.2020 | +             | Lehrkraft                  | Klicken Sie auf einen Termin, un<br>11:35 - 11:45 | n sich anzumeiden:                                                                                              |   |          |     |
| 2  |                       |            |               | Brenner                    | 11.45 - 11.55                                     | frei                                                                                                    |   |          |     |
| Ω. |                       |            |               |                            | 11.55 - 12:05                                     | frei                                                                                                    |   |          |     |
| 9  |                       |            | Zeitraum      |                            | 12:05 - 12:15                                     | frei                                                                                                    |   |          |     |
|    | Angerer Viktoria      | Un 28.09   | 10:40-11:30   |                            | 12:15 - 12:25                                     | frei                                                                                                    |   |          |     |
|    | Ban Helene            |            | 09:35 - 10:25 |                            |                                                   |                                                                                                    |   |          |     |
|    | Berger Bernd          | Mi 30.09   | 10:40 - 11:30 |                            |                                                   |                                                                                                    |   |          |     |
|    | Brenner Philipp       | Mo 28.09.  | 11:35 - 12:25 |                            | Nachricht                                         |                                                                                                    |   |          |     |
|    | Budaker Marta         | Wi 30.09.  | 10:40 - 11:30 |                            |                                                   |                                                                                                    |   |          |     |
|    | Cechovsky Andrea      | Di 29.09   | 11:35 - 12:25 |                            |                                                   |                                                                                                    |   |          |     |
|    | Diemer Bernhard       | Mu 28.09.  | 11:35 - 12:25 |                            |                                                   |                                                                                                    |   |          |     |
|    | Dobrovits Christian   |            | 11:35 - 12:25 |                            | Noch mögliche Zeic an: 255                        | No. Anna an Anna an Anna an Anna an Anna an Anna an Anna an Anna an Anna an Anna an Anna an Anna an Anna an Ann |   |          |     |
|    | Dupuy Nicolas         | Mn 28.09.  | 11:35 - 12:25 |                            | Speichern Abbrechen                               | Abmelden                                                                                                    |   |          |     |
|    | Eder Karin            | Wo 28.09   | 11:35 - 12:25 |                            |                                                   |                                                                                                    | 1 |          |     |
|    | Eldler Sarah          | DI 29.09,  | 10:40 - 11:30 |                            |                                                   |                                                                                                    |   |          |     |
|    | Feichtinger Magdalena | MI 30.09.  | 12:30 - 13:20 |                            |                                                   |                                                                                                    |   |          |     |
|    | Feig) Susanne         |            |               |                            |                                                   |                                                                                                    |   |          |     |
|    | Fensi Helene          | Ci 29.09.  | 09:35 - 10:25 | *                          |                                                   |                                                                                                    |   |          |     |

Wenn du auf das "Buch-Zeichen" klickst, bekommst du einen guten Überblick über deine

- Offenen Stunden
- Noten
- Klassendienste
- Hausaufgaben
- Prüfungen

| 11 | BG u. BRG Schwechat<br>A-2320, Ehrenbrunng, 6                                                                                                    |   |                                        |             |                   | 2020/2021 👻 🔎 🔛 🚢                                        |  |  |  |  |
|----|----------------------------------------------------------------------------------------------------|---|----------------------------------------|-------------|-------------------|----------------------------------------------------------|--|--|--|--|
| æ  | Meine Daten                                                                                                    |   |                                        |             |                   |                                                          |  |  |  |  |
| 8  | Contract Contract Con | ٠ | Hausaufgaben Eine Woche in die Zukunft |             |                   |                                                          |  |  |  |  |
| 2  | lem                                                                                                    |   | In der Zukunft                         |             |                   |                                                          |  |  |  |  |
| ш  |                                                                                                    |   | Ma <b>28.09</b> .                      |             | GETZ              | Buch S. 107, B   S. 109, A   S. 114, B                   |  |  |  |  |
| 2  | Keine offenen Abwesenheiten                                                                                                    |   | Mo 28.09.                              | <b>B</b>    | HOFR              | WB 14/1,2; WB 16/5 Und auf die Cybernomeworks nicht verg |  |  |  |  |
|    | E Man                                                                                                    |   | 01 29.09.                              | E.m.        | P PENS            | Pitto in des Mandialeurs alerstraibes                    |  |  |  |  |
|    |                                                                                                    |   | DG 01.10.                              | NIC NO      | More              |                                                          |  |  |  |  |
|    |                                                                                                    |   | Profung                                | en Eine Woo | he in die Zukunft |                                                          |  |  |  |  |
|    | Kelne Hote                                                                                                    |   |                                        |             |                   |                                                          |  |  |  |  |
|    | Vertilessendienste Akazelle Woche                                                                                                    | + |                                        |             |                   | Kelne Prüfüngen                                          |  |  |  |  |
|    | Klassenordner                                                                                                    |   |                                        |             |                   |                                                          |  |  |  |  |
|    | 0 0                                                                                                    |   |                                        |             |                   |                                                          |  |  |  |  |
|    | Matthlas Haseneker     Marija Jankovic       21.09 27.09.     -21.09 27.09.                                                                                                    |   |                                        |             |                   |                                                          |  |  |  |  |
|    |                                                                                                    |   |                                        |             |                   |                                                          |  |  |  |  |

Wenn du auf die untere Sprechblase klickst, landest du direkt in "Messenger". Hier findest du diverse Gruppen. Du kannst hier wichtige Informationen austauschen. Bitte teile nur wichtige Informationen mit und vermeide hier unwichtigen Nachrichtenverkehr!

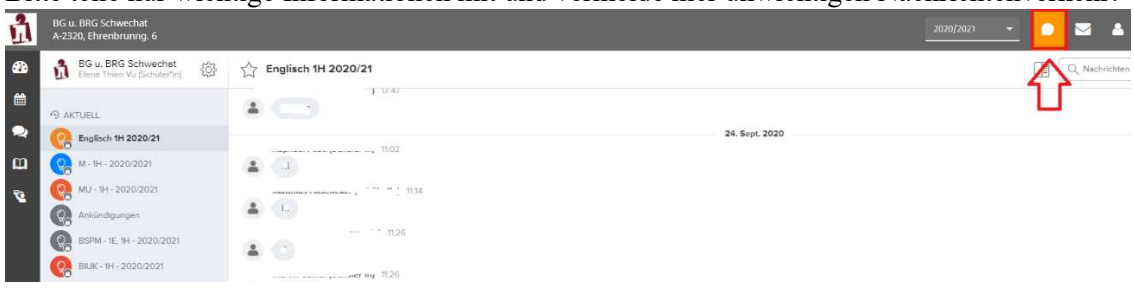

Wenn du dich abmelden möchtest, klicke auf:

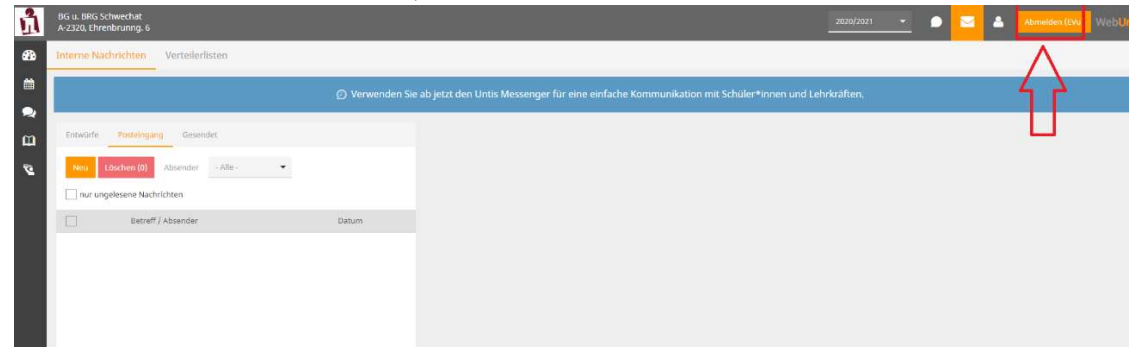